# Kernel **Document Converter**

## Installation/Uninstallation Guide

#### Install Kernel Document Converter

The installation process of the software involves a few easy steps. Before proceeding, make sure you have the setup file. If you don't have the setup, then go to the website and install it.

Product Page URL : https://www.nucleustechnologies.com/document-converter/

Once you get the installer file, follow the steps below to install the software accurately:

- ✓ Locate the Kernel Document Converter installer file and double click on it.
- ✓ Next, follow the on-screen instructions.
- Once installation is done, a success message saying Setup Installation
  Complete appears on screen.
- $\checkmark\,$  Click on the Finish button to launch the software.

After successfully completing the installation process, a software shortcut will be added to the **Windows Start Program** menu. You can either launch the software from the Program Menu or create a desktop icon to directly launch it.

## Uninstall Kernel Document Converter

You can uninstall Kernel Document Converter from your system with two methods listed below:

- ✓ From the Windows Start menu
- ✓ From the Control Panel

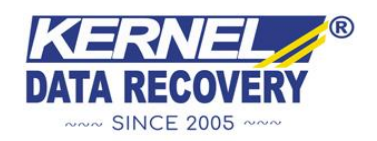

### Uninstall from the Windows Start Menu

- ✓ Click on the **Start** menu and go to **All Programs**.
- ✓ Click on Kernel Document Converter » Uninstall Kernel Document Converter.
- ✓ You will get a warning message before uninstalling the software on the screen.
- ✓ Click on Yes to uninstall the software.

#### Uninstall from the Control Panel

- ✓ Click on the **Start** button, then **Control Panel**.
- ✓ Go to Programs and Features and look for Kernel Document Converter.
- ✓ Right-click on Kernel Document Converter and click on the Uninstall button.
- $\checkmark$  You will get a warning message before uninstalling the software on the screen.
- ✓ Click on **Yes** to uninstall the software.

Kernel Document Converter will be successfully uninstalled from your computer system.

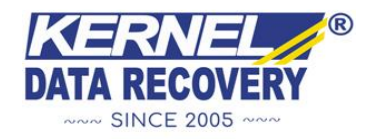